# IP Filter設定例

## 2024年7月18日 株式会社ネットワークバリューコンポネンツ

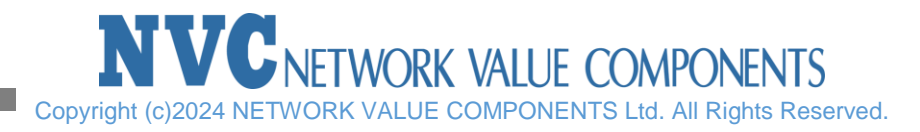

本手順は IP FilterによりGigamon管理ポートへの通信を制限する手順となります。 特定の端末からSSHを許可、それ以外は通信をブロックします。

- デフォルトでは当IP Filter機能はオフとなっております。
- 許可された通信以外はすべてブロックの挙動となりますのでご注意ください。snmpポーリングを行われている場合などは通信要件に応じてルールを追加ください。
- クラスター構成においてはノード間の通信についてもMgmtインターフェースが使用されております。このためクラスターの各ノードの管理インターフェース間につきましては全通信を明示的に許可いただくことを推奨します。
  デフォルトで内部管理通信を許可するポルシーが設定されますので、削除されませんようご注意ください。
- デフォルトで内部管理通信を許可するポリシーが設定されますので、削除されませんようご注意ください。

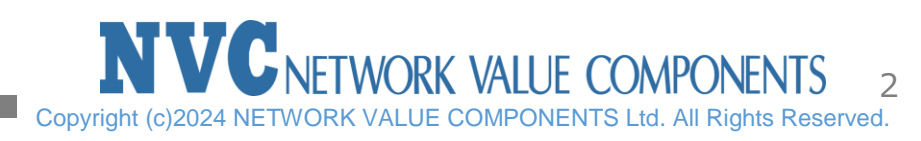

#### 1. 現在の設定を確認します。「 Packet filtering for IPv4」がDISABLED(無効)であることを確認します。

# show ip filter configured Packet filtering for IPv4: DISABLED Apply filters to bridges: no IPv4 configuration (ignored until filtering is enabled):

#### Chain 'INPUT'

| oniai |             |       |                   |                   |                            |  |  |  |
|-------|-------------|-------|-------------------|-------------------|----------------------------|--|--|--|
| #     | Target      | Proto | Source            | Destination       | Other                      |  |  |  |
| 1     | ACCEPT      | icmp  | all               | all               |                            |  |  |  |
| 2     | ACCEPT      | igmp  | all               | all               |                            |  |  |  |
| 3     | ACCEPT      | all   | all               | all               | state ESTABLISHED, RELATED |  |  |  |
| 4     | ACCEPT      | all   | all               | all               | inb lo                     |  |  |  |
| 5     | ACCEPT      | all   | 12. 19. 148. 0/24 | all               |                            |  |  |  |
| 6     | ACCEPT      | all   | all               | 12. 19. 148. 0/24 | ※初期状態で設定されている内部管理通信となります   |  |  |  |
|       | aliav: DDOD |       |                   |                   |                            |  |  |  |

Policy: DROP

Chain 'OUTPUT'

No rules.

Policy: ACCEPT

Chain 'FORWARD' No rules.

Policy: DROP

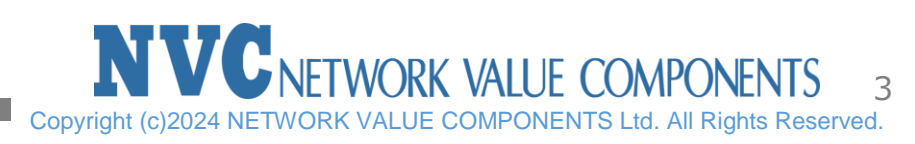

### IP Filter設定例

#### 2. 設定例:送信元(172.16.111.111)から管理ポートのアドレス(172.16.111.222)へのSSH、HTTPSの許可設定を行います

# ip filter chain INPUT rule append tail target ACCEPT source-addr 172.16.111.111 /32 dest-addr 172.16.111.222 /32 dest-port 22 in-intf eth0 protocol tcp # ip filter chain INPUT rule append tail target ACCEPT source-addr 172.16.111.111 /32 dest-addr 172.16.111.222 /32 dest-port 443 in-intf eth0 protocol tcp ※ /32のプレフィックス前にスペースが必要 ※ 必要に応じてその他使用する通信を許可設定を追加してください

| 3. 設定を確認します<br># show ip filter configured<br>~中略~<br>Chain 'INPUT' |   |        |       |                      |                      |                            |                 |  |  |
|---------------------------------------------------------------------|---|--------|-------|----------------------|----------------------|----------------------------|-----------------|--|--|
|                                                                     | # | Target | Proto | Source               | Destination          | Other                      |                 |  |  |
|                                                                     | 1 | ACCEPT | icmp  | all                  | all                  |                            |                 |  |  |
|                                                                     | 2 | ACCEPT | igmp  | all                  | all                  |                            |                 |  |  |
|                                                                     | 3 | ACCEPT | all   | all                  | all                  | state ESTABLISHED, RELATED |                 |  |  |
|                                                                     | 4 | ACCEPT | all   | all                  | all                  | inb lo                     |                 |  |  |
|                                                                     | 5 | ACCEPT | all   | 12. 19. 148. 0/24    | all                  |                            |                 |  |  |
|                                                                     | 6 | ACCEPT | all   | all                  | 12, 19, 148, 0/24    |                            |                 |  |  |
|                                                                     | 7 | ACCEPT | tcp   | 172. 16. 111. 111/32 | 172. 16. 111. 222/32 | dpt 22, inb ethO           | ←設定したルールが追加されます |  |  |
|                                                                     | 8 | ACCEPT | tcp   | 172. 16. 111. 111/32 | 172. 16. 111. 222/32 | dpt 443, inb ethO          |                 |  |  |

#### 4, ルールが追加されたらIP Filterを有効化します

# ip filter enable

#### 警告が出るのでYESを入力後、Enterキーを押します

WARNING!! Enabling the ipv4/ipv6 filter may impact mgmt and clustering ports and operations!!. Enter 'YES' to confirm this operation: YES

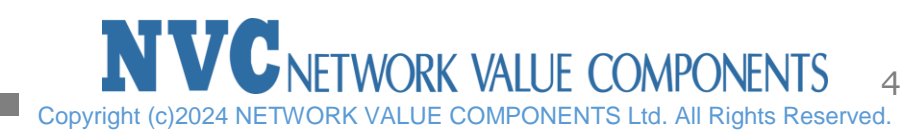

#### 5, 有効化後の設定を確認します

# show ip filter configured Packet filtering for IPv4: enabled Apply filters to bridges: no IPv4 configuration:

| onui |          |       |                      |                      |                            |
|------|----------|-------|----------------------|----------------------|----------------------------|
| #    | Target   | Proto | Source               | Destination          | Other                      |
| 1    | ACCEPT   | icmp  | all                  | all                  |                            |
| 2    | ACCEPT   | igmp  | all                  | all                  |                            |
| 3    | ACCEPT   | all   | all                  | all                  | state ESTABLISHED, RELATED |
| 4    | ACCEPT   | all   | all                  | all                  | inb lo                     |
| 5    | ACCEPT   | all   | 12. 19. 148. 0/24    | all                  |                            |
| 6    | ACCEPT   | all   | all                  | 12. 19. 148. 0/24    |                            |
| 7    | ACCEPT   | tcp   | 172. 16. 111. 111/32 | 172. 16. 111. 222/32 | dpt 22, inb ethO           |
| 8    | ACCEPT   | tcp   | 172. 16. 111. 111/32 | 172. 16. 111. 222/32 | dpt 443, inb ethO          |
| Poli | cy: DROP |       |                      |                      |                            |

Chain 'OUTPUT'

No rules.

Chain 'INPUT'

Policy: ACCEPT

Chain 'FORWARD' No rules. Policy: DROP

以上がIP Filter追加設定手順となります

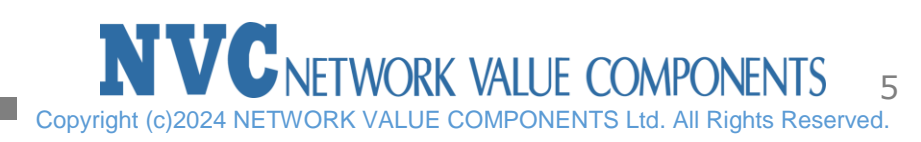

### 【設定の削除手順】

#### 1. ルール設定を確認し、削除するルールのIDを確認します。

# show ip filter configured

| 1 | ACCEPT   | icmp | all                  | all                  |                            |                  |
|---|----------|------|----------------------|----------------------|----------------------------|------------------|
| 2 | ACCEPT   | igmp | all                  | all                  |                            |                  |
| 3 | ACCEPT   | all  | all                  | all                  | state ESTABLISHED, RELATED |                  |
| 2 | ACCEPT   | all  | all                  | all                  | inb lo                     |                  |
| 5 | 5 ACCEPT | all  | 12. 19. 148. 0/24    | all                  |                            |                  |
| 6 | 6 ACCEPT | all  | all                  | 12. 19. 148. 0/24    |                            |                  |
| 7 | ACCEPT   | tcp  | 172. 16. 111. 111/32 | 172. 16. 111. 222/32 | dpt 22, inb ethO           |                  |
| 8 | B ACCEPT | tcp  | 172. 16. 111. 111/32 | 172. 16. 111. 222/32 | dpt 443, inb ethO          | ←削除したいルールIDを確認する |
| _ |          |      |                      |                      |                            |                  |

#### 2. ルールID:8の設定を削除します。

# no ip filter chain INPUT rule 8

#### **3**. ルール設定を確認し、ルールが削除されたことを確認します。 # show ip filter configured

| 1 | ACCEPT | icmp | all                  | all                  |                            |
|---|--------|------|----------------------|----------------------|----------------------------|
| 2 | ACCEPT | igmp | a                    | all                  |                            |
| 3 | ACCEPT | all  | all                  | all                  | state ESTABLISHED, RELATED |
| 4 | ACCEPT | all  | all                  | all                  | inb lo                     |
| 5 | ACCEPT | all  | 12. 19. 148. 0/24    | all                  |                            |
| 6 | ACCEPT | all  | all                  | 12. 19. 148. 0/24    |                            |
| 7 | ACCEPT | tcp  | 172. 16. 111. 111/32 | 172. 16. 111. 222/32 | dpt 22, inb ethO           |

以上がIP Filter設定削除手順となります

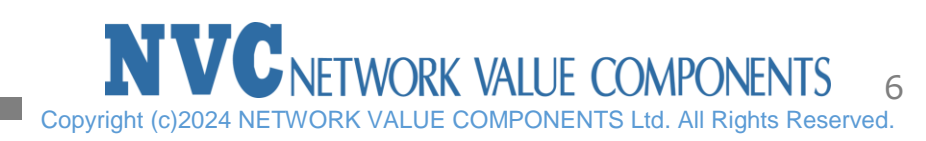